### **Renewal Process**

#### Sending a Roommate Request / Form a Group

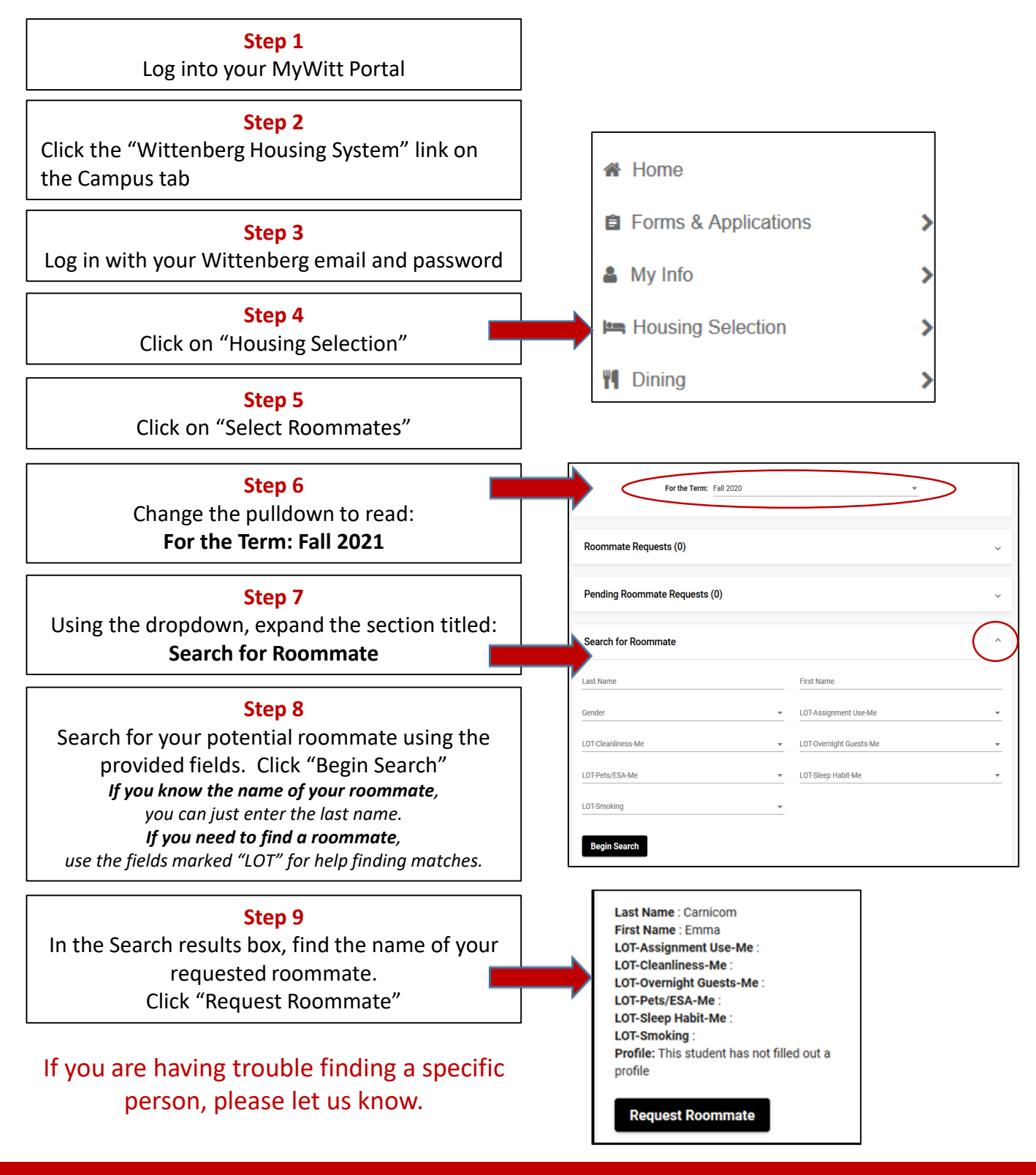

#### Accepting a Roommate Request / Form a Group

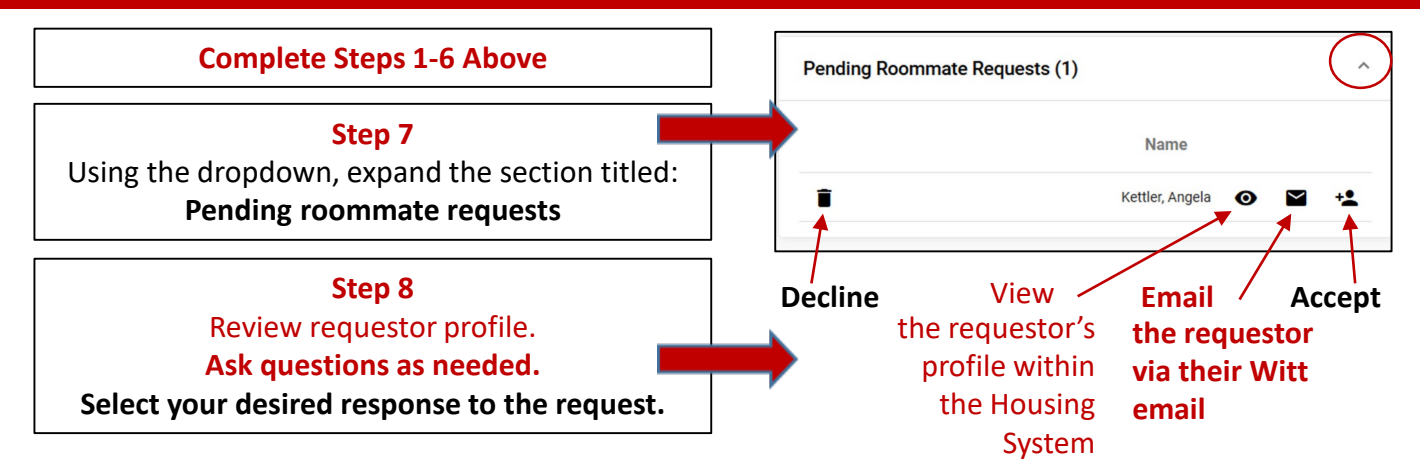

Please respond promptly. You can only belong to one group at a time. You can change your group membership at any point up until the group selects housing.

## **Renewal Process**

#### Selecting a Room/Suite

#### This process must be completed by someone <u>currently living</u> in the home being renewed.

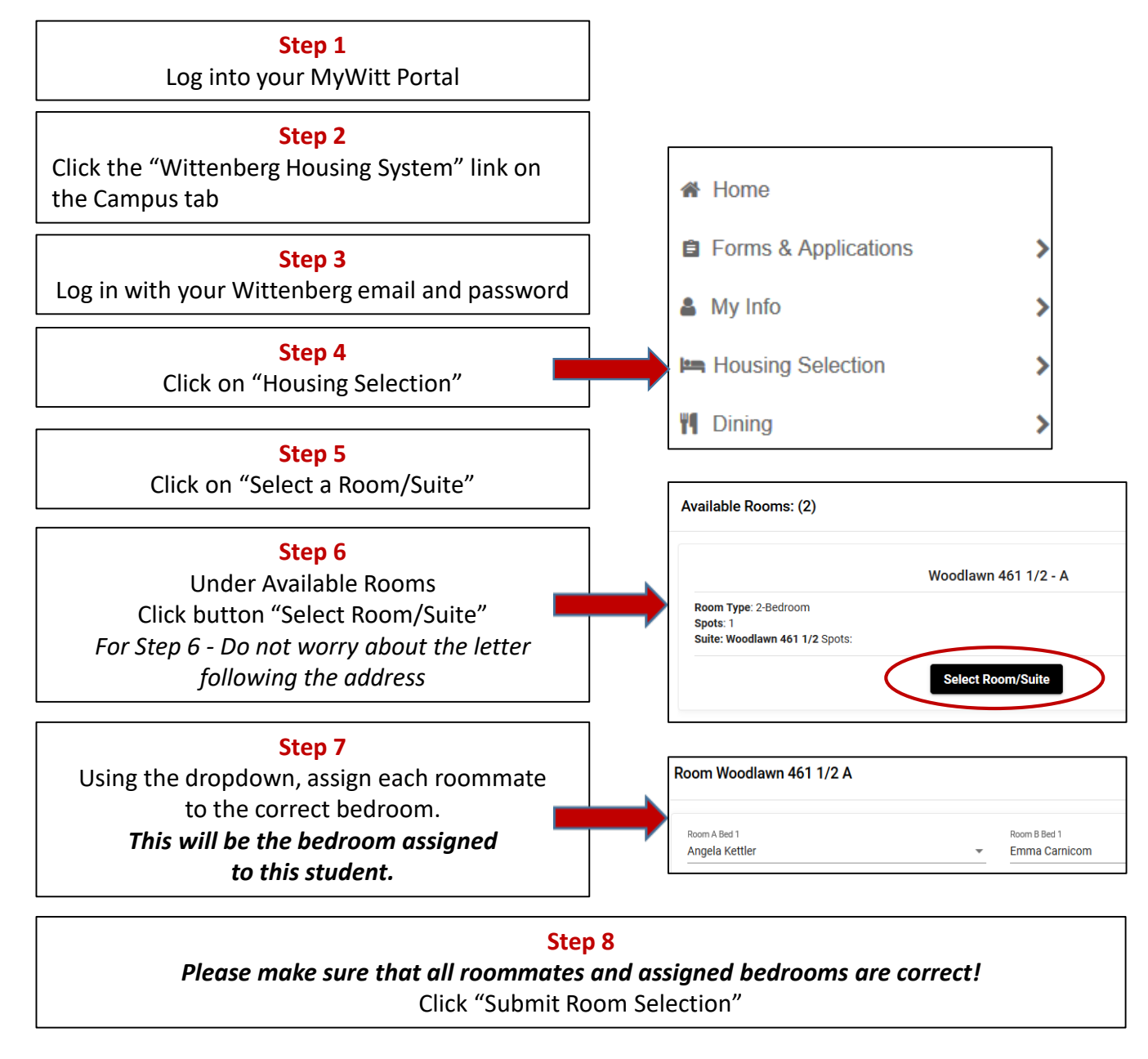

At this point, you and your group members have now completed Housing Selection for 2022-2023 academic year.

Assignments generally will not be altered until after the conclusion of the Housing Selection process.

You will be prompted to make a meal plan selection (if desired) and sent information about options like laundry machine rentals in mid April after the conclusion of Housing Selection.

## **Housing Selection Process**

#### Selecting a Room/Suite

# This process can be completed by any member of the group once their time opens.

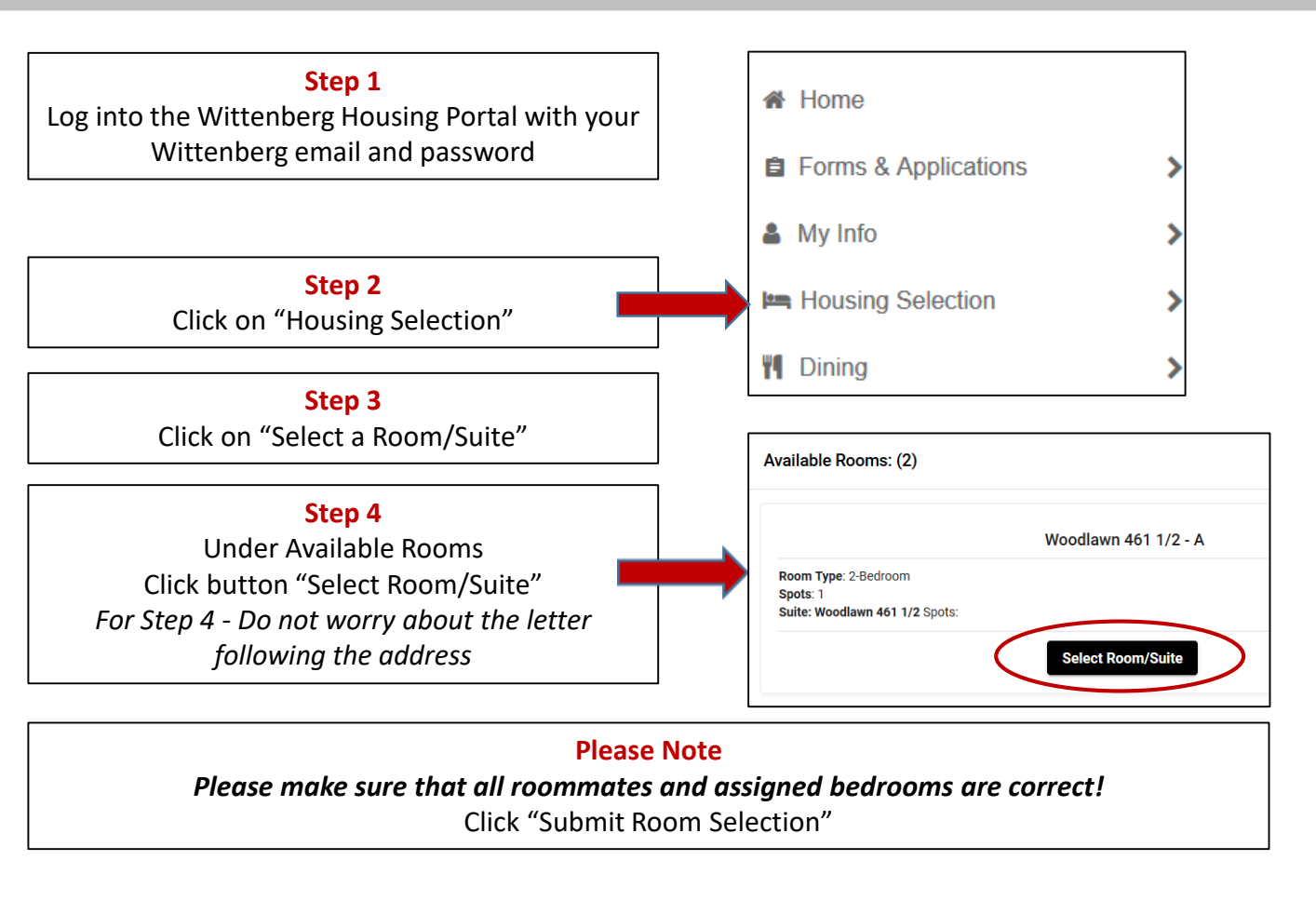

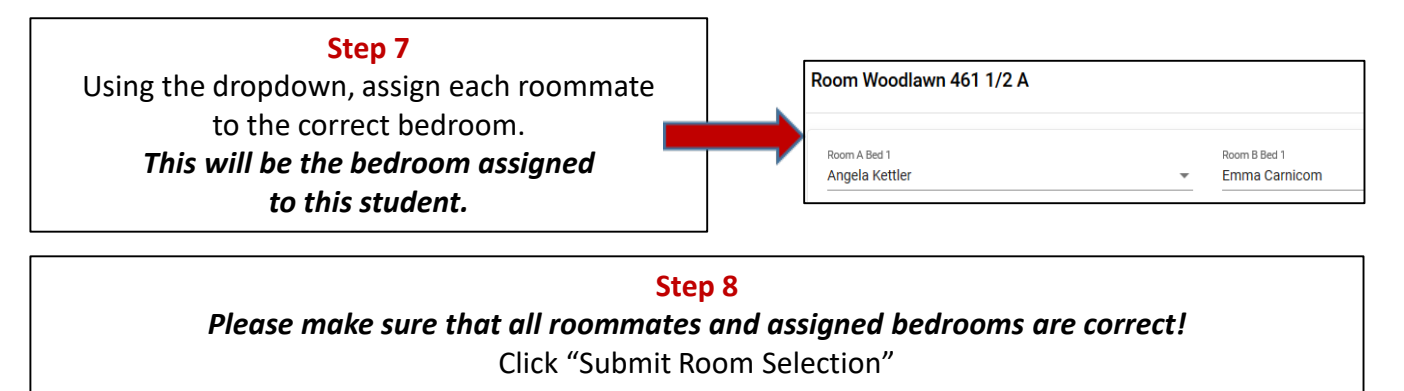

At this point, you and your group members have now completed Housing Selection for 2021-2022 academic year.

Assignments generally will not be altered until after the conclusion of the Housing Selection process.

You will be prompted to make a meal plan selection (if desired) and sent information about options like laundry machine rentals in mid April after the conclusion of Housing Selection.